# sunwater

## **Sunwater Online Guide**

Logging in, dashboard menu options, viewing alerts and messages.

#### Logging in

- 1. Navigate to: <u>https://www.sunwater.com.au/.</u>
- 2. Select 'My Account'.

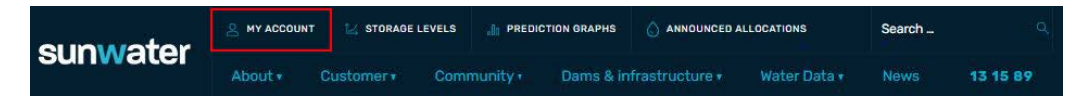

- Enter your Login ID and nominated password. NOTE: If you are unsure of your Login ID, contact customer support on 13 15 89 Monday–Friday between 8:30am–4:30pm.
- 4. Select login.

| Sunwater Online                                                                                         |                                                                                                    |                                                                                                    |                                                                                                    |  |  |
|----------------------------------------------------------------------------------------------------|----------------------------------------------------------------------------------------------------|----------------------------------------------------------------------------------------------------|----------------------------------------------------------------------------------------------------|--|--|
| Login                                                                                                   | Forgot Password                                                                                                    | Registration                                                                                                    |                                                                                                    |  |  |
| Login<br>Please note<br>Please also r<br>with you, for<br>ask for acces<br>If you would<br>contact deta | that by logging into SunWater C<br>note that SunWater collects and<br>our business operations and to<br>so to it or seek correction of it. C<br>like further information about to<br>ills can be found in our Privacy | nline you are agreeing to the terms and conditions relating to its use. You can read<br>uses your personal information to provide you with our products and services, to<br>comply with the law. <u>Our Privacy Policy</u> tells you how we usually collect. use and o<br>ur Privacy Policy also contains information about how you can make a complaint t<br>ur privacy policies or practices, please contact our Privacy Contact Officer by ema<br>Policy. | d the terms and conditions <u>here.</u><br>enable us to fulfil our obligations under any contract<br>Sisclose your personal information and how you can<br>and how we will deal with such a complaint.<br>III: <u>IMPrivacyReguests@sunwater.com.au</u> or other |  |  |
| Loş                                                                                                    | jin ID                                                                                                    |                                                                                                    |                                                                                                    |  |  |
| Pass                                                                                                    | word                                                                                                    |                                                                                                    |                                                                                                    |  |  |
| FORGOT PASS                                                                                             | LOGIN                                                                                                    |                                                                                                    |                                                                                                    |  |  |

5. Once logged in, your Sunwater Online dashboard will display.

| Sunwater Onl         | ine                        |                   |             | Welco             | me back . <u>Logout?</u> |  |  |
|----------------------|----------------------------|-------------------|-------------|-------------------|--------------------------|--|--|
| Dashboard            | My Contact Details         | Alerts & Messages | Quick Links | Customer Accounts | My Favourites            |  |  |
| DASHBOARD            |                            |                   |             |                   | A A 👘 + Favourites       |  |  |
| SunWaterOnline       | Dashboard                  |                   |             |                   |                          |  |  |
| Welcome to SunWaterC | Dnline.                    |                   |             |                   |                          |  |  |
| Customer Accounts    | - Current                  |                   |             |                   |                          |  |  |
| Customer Account     | Contract Name              |                   | Scheme      | Amount Owin       | g Water Accounts Total   |  |  |
| 3                    |                            |                   | Proserpine  | River 1236.3      | 7 1                      |  |  |
| 3                    |                            |                   | Proserpine  | River 3624.2      | 3 1                      |  |  |
| Alerts & Message     | es                         |                   |             |                   |                          |  |  |
| Alerts and messages  | s, 5 most recent           |                   |             |                   |                          |  |  |
| Reminder: Overdu     | e Sunwater Account Balance |                   |             | 20 Ju             | 2020                     |  |  |
| Reminder: Overdu     | e Sunwater Account Balance |                   |             | 20 Ju             | 2020                     |  |  |

#### The dashboard explained

Your account dashboard will display basic information including any amounts owing, number of water accounts and any alerts or messages you have. You can perform various requests and transactions using the drop-down options located in the menu bar.

| sunw                 | ater               |                   |               |                   |                                    |
|----------------------|--------------------|-------------------|---------------|-------------------|------------------------------------|
|                      |                    |                   |               | Conta             | tus <u>HELP</u> Home               |
| Sunwater Onli        | ine                |                   |               | Welcom            | e back , <u>Logout?</u>            |
| Dashboard            | My Contact Details | Alerts & Messages | Quick Links   | Customer Accounts | My Favourites                      |
| DASHBOARD            |                    |                   |               |                   | A' A <sup>+</sup> 👘 🛛 + Favourites |
| SunWaterOnline       | Dashboard          |                   |               |                   |                                    |
| Welcome to SunWaterO | nline.             |                   |               |                   |                                    |
| Customer Accounts    | - Current          |                   |               |                   |                                    |
| Customer Account     | Contract Name      |                   | Scheme        | Amount Owing      | Water Accounts Total               |
| 3                    |                    |                   | Proserpine Ri | ver 1236.37       | 1                                  |
| 3                    |                    |                   | Proserpine Ri | ver 3624.23       | 1                                  |
| Alerts & Message     | es                 |                   |               |                   |                                    |
| Alerts and messages  | s, 5 most recent   |                   |               |                   |                                    |

| Reminder: Overdue Sunwater Account Balance | 20 Jun 2020 |
|--------------------------------------------|-------------|
| Reminder: Overdue Sunwater Account Balance | 20 Jun 2020 |

### **Menu options**

| Dashboard             | When selected will return you to the dashboard.                                                                                                    |
|-----------------------|----------------------------------------------------------------------------------------------------|
| My Contact<br>Details | Used for viewing and updating your contact details including changing your password.                                                                                                    |
| Alerts &<br>Messages  | Displays any activities you have completed online, for example, changing your password, details of current shutdowns or billing alerts.                                                                                                    |
| Quick Links           | Links customers directly to customer enquiry forms, scheme information, bill payment pages and user help.                                                                                                    |
| Customer<br>Accounts  | Lists all customer accounts which you are nominated as a contact on and your role on the account, for example, Principal Account Holder. More information on account roles can be found <u>here</u> .                                                                                                    |
| My Favourites         | This tab is customisable based on the pages you have chosen as a favourite by selecting the icon displayed below the menu bar: <b>*</b> Favourites. If you have selected a screen as a favourite, this icon will display: <b>*</b> Favourites. To unselect as a favourite, simply click the grey button above. |

#### **Viewing alerts and messages**

1. Navigate to the dashboard and select Alerts & Messages from the menu bar.

| SUNW<br>Sunwater Onlin | ater               |                   |                  | <u>Contact Us</u>   <u>HELP</u>   <u>Hor</u><br>Welcome back   <u>Logo</u> |                      |  |
|------------------------|--------------------|-------------------|------------------|----------------------------------------------------------------------------|----------------------|--|
| Dashboard              | My Contact Details | Alerts & Messages | Quick Links Cu   | istomer Accounts                                                           | My Favourites        |  |
| DASHBOARD              |                    | с                 |                  | 1                                                                          | ATA* 👘 🕂 Favourites  |  |
| SunWaterOnline         | Dashboard          |                   |                  |                                                                            |                      |  |
| Welcome to SunWaterOr  | nline.             |                   |                  |                                                                            |                      |  |
| Customer Accounts -    | Current            |                   |                  |                                                                            |                      |  |
| Customer Account       | Contract Name      |                   | Scheme           | Amount Owing                                                               | Water Accounts Total |  |
| <u>3</u>               |                    |                   | Proserpine River | 0.00                                                                       | 1                    |  |
| <u>3</u>               |                    |                   | Proserpine River | 0.00                                                                       | 1                    |  |
| <u>3</u>               |                    |                   | Proserpine River | 0.00                                                                       | 1                    |  |
| 3                      |                    |                   | Proserpine River | 0.00                                                                       | 1                    |  |

2. Select the alert or message you wish to review.

| Sunwater Online Contact Us HELP Home<br>Welcome back . Logout |                    |                   |             |                   |                                                |
|---------------------------------------------------------------|--------------------|-------------------|-------------|-------------------|------------------------------------------------|
| Dashboard                                                     | My Contact Details | Alerts & Messages | Quick Links | Customer Accounts | My Favourites                                  |
| DASHBOARD > ALERTS                                            | & MESSAGES         |                   |             |                   | A <sup>+</sup> A <sup>+</sup> 👘 🛛 + Favourites |
| Alerts & Message                                              | es                 |                   |             |                   |                                                |
| Alerts and messages                                           | 5                  |                   |             |                   |                                                |
| New Water Order Re                                            | equest Accepted    |                   |             | 14 May 2020       |                                                |
| New Water Order F                                             | Request Accepted   |                   |             | 14 May 2020       |                                                |
| New Water Order F                                             | Request Accepted   |                   |             | 09 May 2020       |                                                |
| New Water Order F                                             | Request Accepted   |                   |             | 27 Apr 2020       |                                                |

3. The entire message will be displayed. Select 'Back to messages index' to return to the Alerts & Messages page to view other messages or alerts.

| Sunwater Online Welcome back Lagent |                             |                   |             |                   |                                              |  |
|-------------------------------------|-----------------------------|-------------------|-------------|-------------------|----------------------------------------------|--|
| Dashboard                           | My Contact Details          | Alerts & Messages | Quick Links | Customer Accounts | My Favourites                                |  |
| DASHBOARD > ALERT M                 | IESSAGE VIEW                |                   |             |                   | A <sup>+</sup> A <sup>+</sup> 🖶 + Favourites |  |
| Alerts & Message                    | es                          |                   |             |                   |                                              |  |
| <u>« Back to messages ind</u>       | lex .                       |                   |             |                   |                                              |  |
| View Message                        |                             |                   |             |                   |                                              |  |
| New Water Order Requ                | uest Accepted               |                   |             | 14                | May 2020 Delete                              |  |
|                                     |                             |                   |             |                   |                                              |  |
| Contact submit                      | ted Water Order ID for Offt | ake via the OSS.  |             |                   |                                              |  |
|                                     |                             |                   |             |                   |                                              |  |
|                                     |                             |                   |             |                   |                                              |  |

© Sunwater | Privacy | Right to Information | Terms of Use